Thomas P. DiNapoli, State Comptroller

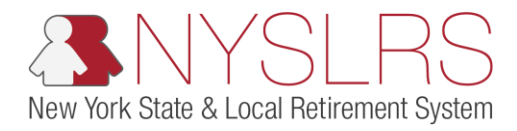

## **Enhanced Manual Adjustment Transaction**

This job aid shows you (as an Employer Reporting Submitter) how to enter an adjustment transaction in a manual report, using the enhanced reporting format in *Retirement Online*.

In enhanced reporting, adjustments are no longer made in a separate report; they are transactions within a regular report. Adjustments are only allowed for previously reported days and earnings.

| Step | Action                                                                                                    |                                                                                                    |                    |
|------|----------------------------------------------------------------------------------------------------|----------------------------------------------------------------------------------------------------|--------------------|
| 1.   | On the <i>Report Details page</i> , scroll<br>to the right until the View/Edit<br>links are visible.                                                                                        | Image     Image     Image <th>Contact Us</th>                                                                                                    | Contact Us         |
|      | CANDOR Report Date 06/30/2019 Report Format Enhanced Add Transaction Return to Dashboard Report Status Initiated Report Type Regular First Name Last Name Status Status Status Search Clear |                                                                                                    |                    |
| 2.   | Click the appropriate<br>View/Edit link for the employee<br>you are adjusting.                                                                                                    | Interview         Last Name         Status         Days         Hours         Earnings         Por Tax<br>Contributions         Cost Tax<br>Contributions         Last Name         Cost Tax Service         Por Tax Service         Credit Payments         Credit Payments <th>All of 53 (b) Lest</th> | All of 53 (b) Lest |

| Step | Action                                                                                                    |                                                                                                    |
|------|----------------------------------------------------------------------------------------------------|----------------------------------------------------------------------------------------------------|
| 3.   | The View/Edit page will appear.<br>Click in the <b>Payroll End Date</b> field,<br>to enter the payroll end date.<br>Enter the digits only using the<br>MMDDYYYY format; <i>Retirement</i><br>Online will format the slashes. | Image: State Account Homepage       Image: State Account Homepage         Image: State Account Homepage       Help         Contact Us                                                                                                    |
|      | Note: You may also use the<br>Choose a Date icon.                                                                                                    | NYSLRS ID       R10015632       Name:       Calvin       Report Date:       00/30/2019       Location:       40147       Validate         Employment Instance       1       SSN:       Report ID:       201901401472       Service Type:       General       Save       Cancel         Errors and Warnings       Find [ View All [ 2] ]       I c       Type       Find [ View All [ 2] ]       I c         Type       Field Name       Message Text       Message Description       First © 1 of         Payroll End Date       3       Regular/Adjustment Indicator       Validate       Soud         Total Earnings       90.00       Pre Tax Contributions       90.00       Pre Tax Service Credit Payments       90.00         Post Tax Contributions       90.00       Post Tax Service Credit Payments       90.00       Post Tax Service Credit Payments       90.00 |
|      |                                                                                                    | Earnings Details - Required for Reported Earnings       View All [ ] First 1 of 1 Last         Earnings Code       Earnings Hours         Earnings Code       0.00         0.00       \$0.00         Job Data       First 1 of 1         Transaction Date       1         Job Code       Standard Work Day         Pay Frequency       Regular / Temporary                                                                                                    |

| Step | Action                                                                                        |                                                                                                    |
|------|-----------------------------------------------------------------------------------------------|----------------------------------------------------------------------------------------------------|
| 4    | Click the <b>Regular/Adjustment</b><br>Indicator drop-down to select the<br>transaction type. | Image: Second Homepage                                                                                                    |
|      |                                                                                               | NYSLRS ID       R10015632       Name:       Calvin       Report Date:       06/30/2019       Location:       40147       Validate         Employment Instance       1       SSN:       Report ID:       201901401472       Service Type:       General       Save       Cancel         Errors and Warnings       Field Name       Message Text       Message Description       Type       Field Name       Message Text       Message Description                                          |
|      |                                                                                               | Employee Summary         First I of         Payroll End Date       06/30/2018       Regular/Adjustment Indicator       4 Adjustment       Loan Payment       \$0.00         Total Earnings       \$0.00       Total Days       0.00       Pay Cycles in       0         Pre Tax Contributions       \$0.00       Pre Tax Service Credit Payments       \$0.00       Period       0         Post Tax Contributions       \$0.00       Post Tax Service Credit Payments       \$0.00       0 |
|      |                                                                                               | Earnings Details - Required for Reported Earnings     View All [ 2 ]     First ( 1 of 1 )     Last       Earnings Code     Earnings Hours     Earnings Amount     I       Q     0.00     \$0.00     I                                                                                                    |
|      |                                                                                               | Job Data  First I of 1  Transaction Date Job Code Q Standard Work Day O.00 Pay Frequency Q Regular / Temporary V                                                                                                    |

| Step | Action                                                                                                    |                                                                                                    |
|------|----------------------------------------------------------------------------------------------------|----------------------------------------------------------------------------------------------------|
| 5.   | The <b>Total Earnings</b> field is grayed<br>out and not editable. This field will<br>automatically populate based on<br>the earnings amounts entered in<br>the 'Earnings Details – Required<br>for Reported Earnings' section. | Image: State and the substitute of the state of the state o |
|      |                                                                                                    | NYSLRS ID       R10015832       Name:       Calvin Broadus       Report Date:       07/31/2018       Location:       40147         Employment Instance       1       SSN:       Report ID:       201902401472       Service Type:       General       Save       Cancel         Errors and Warnings       Field Name       Message Text       Message Description       Find   View All [2] [2] 1 (2)       1 (2)         Employee Summary       Field Name       Message Text       Message Description       First (2) 1 of         Payroll End Date       0       0       First (2) 1 of       First (2) 1 of         Payroll End Date       5       0.00       Payroles in       0         Post Tax Contributions       30.00       Pre Tax Service Credit Payments       50.00       Payroles in       0         Farmings Details - Dequired for Deported Farmings       Year All [2]       Eact (2) [2] [2] [2] [2] [2] [2] [2] [2] [2] [2]                                                                                                    |
|      |                                                                                                    | Earnings Code Earnings Code Earnings Amount Earnings Amount 50.00 + •                                                                                                    |
|      |                                                                                                    | Job Data Transaction Date ITransaction Date Job Code Standard Work Day D.00 Pay Frequency Regular / Temporary                                                                                                    |

| <ul> <li>In an adjustment transaction,<br/>Total Days, can be a positive (+)<br/>number to correct under-reported<br/>days or a negative (-) number to<br/>correct over-reported days.</li> <li>Note:<br/>Example 1: If two days were<br/>under-reported and hd to be<br/>accounted for, a 2 would be<br/>populated in the Total Days field<br/>to indicate that two additional<br/>days were worked during that<br/>period.</li> <li>Example 2: If two days were<br/>reported because they were not<br/>worked, a -2 would be populated<br/>in the Total Days field to indicate<br/>that two days had not bean<br/>worked during that period.</li> <li>Example 3: If two days were<br/>reported, but only one was<br/>worked, a -1 would be populated<br/>in the Total Days field to indicate<br/>that one day must be retracted for<br/>that period.</li> </ul>                                                                                                    | Step | Action                                                                                                    |                                                                                                    |
|----------------------------------------------------------------------------------------------------|------|----------------------------------------------------------------------------------------------------|----------------------------------------------------------------------------------------------------|
| days or a negative (-) number to correct over-reported days. Note: Example 1: If two days were under-reported and had to be accounted for, a 2 would be populated in the <b>Total Days</b> field to indicate that two additional days were worked, a -2 would be populated in the <b>Total Days</b> field to indicate that period. Example 2: If two days were over-reported days. Example 3: If two days were over-reported because they were not intertated that period. Example 3: If two days were reported because they were not intertated to indicate that two adjusted in indicate that period. Example 3: If two days were over-reported during that period. Example 3: If two days were reported because they were not intertated to indicate that two days had not been worked during that period. Example 3: If two days were reported because they were not been worked, a -1 would be populated in the <b>Total Days</b> field to indicate that one day must be retracted for that period.                                                                                                    | 6.   | In an adjustment transaction,<br>Total Days, can be a positive (+)<br>number to correct under-reported              |                                                                                                    |
| Note:       Example 1: If two days were under-reported and had to be accounted for, a 2 would be populated in the Total Days field to indicate that two additional days were worked during that period.       Note:       Note:< |      | days or a negative (-) number to correct over-reported days.                                                        | C C C C C C C C C C C C C C C C C C C                                                                                                    |
| WINDER PEOPLE Contract Use         accounted for, a 2 would be<br>populated in the Total Days field<br>to indicate that two additional<br>days were worked during that<br>period.         Example 2: If two days were over-<br>reported because they were not<br>worked, a -2 would be populated<br>in the Total Days field to indicate<br>that two days had not been<br>worked during that period.         Example 3: If two days were<br>reported, but only one was<br>worked, a -1 would be populated<br>in the Total Days field to indicate<br>that one day must be retracted for<br>that period.       Figure Contract Use<br>Period State                                                                                                    |      | Note:<br>Example 1: If two days were                                                                                | Relifement Unine<br>SNYSLRS Thomas P. DiNapoli<br>State Comptroller                                                                                                    |
| to indicate that two additional days were worked during that period.       Report Date: C21:053       Leader: 40:17       Leader: 40:17         Example 2: If two days were over-reported because they were not worked, a -2 would be populated in the Total Days field to indicate that two days had not been worked during that period.       Report Date: Credit Pyremet: 20:000       Report Date: Credit Pyremet: 20:000       Report Date: Credit Pyremet: 20:000         Example 3: If two days were reported, but only one was worked, a -1 would be populated in the Total Days field to indicate that one day must be retracted for that period.       Side Data:       Reported Earnings       New AI I Total Days field to indicate that one day must be retracted for that period.       Reported Earnings       New AI I Total Days field to indicate that period.                                                                                                    |      | accounted for, a 2 would be<br>populated in the <b>Total Days</b> field                                             | NYSLRS Website Account Homepage Help Contact Us                                                                                                    |
| Example 2: If two days were over-reported because they were not worked, a -2 would be populated in the Total Days field to indicate that two days had not been worked during that period. Example 3: If two days were reported, but only one was worked, a -1 would be populated in the Total Days field to indicate that one day must be retracted for that period.                                                                                                    |      | to indicate that two additional days were worked during that period.                                                | NYSLRS ID     R10015632     Name:     Calvin Broadus     Report Date:     07/31/2018     Location:     40147       Employment Instance     1     SSN:     Report ID:     201902401472     Service Type:     General       Errors and Warnings     Find   View All   [2]   [2]     1 c       Type     Field Name     Message Text     Message Description                                                                                                    |
| <pre>reported because they were not<br/>worked, a -2 would be populated<br/>in the Total Days field to indicate<br/>that two days had not been<br/>worked during that period.</pre>                                                                                                    |      | Example 2: If two days were over-                                                                                   | First @ 1 of Parent End Data                                                                                                    |
| that two days had not been worked during that period. Example 3: If two days were reported, but only one was worked, a -1 would be populated in the Total Days field to indicate that one day must be retracted for that period.                                                                                                    |      | reported because they were not<br>worked, a -2 would be populated<br>in the <b>Total Days</b> field to indicate     | Pay for Earlings     Total Days     Pay Cycles in Period       Pre Tax Contributions     \$0.00     Pre Tax Service Credit Payments     \$0.00       Post Tax Contributions     \$0.00     Post Tax Service Credit Payments     \$0.00                                                                                                    |
| Example 3: If two days were reported, but only one was worked, a -1 would be populated in the Total Days field to indicate that one day must be retracted for that period.                                                                                                    |      | that two days had not been worked during that period.                                                               | Larnings Details - Required for Reported Earnings         Farnings Code       Earnings Hours       Earnings Amount       Last         Earning Code       0.00       \$0.00       \$0.00                                                                                                    |
| worked, a -1 would be populated<br>in the <b>Total Days</b> field to indicate<br>that one day must be retracted for<br>that period.                                                                                                    |      | <b>Example 3</b> : If two days were reported, but only one was                                                      | First I of 1       Transaction Date     IM     HR Transaction Type     Image: Colspan="2">Image: Colspan="2">Image: Colspan="2"       Job Date     Image: Colspan="2">Image: Colspan="2"       Job Code     Image: Colspan="2">Image: Colspan="2"       Job Code     Image: Colspan="2">Image: Colspan="2"       Image: Colspan="2">Image: Colspan="2"       Image: Colspan="2">Image: Colspan="2" |
| that period.                                                                                                    |      | worked, a -1 would be populated<br>in the <b>Total Days</b> field to indicate<br>that one day must be retracted for | ray requency Regular / Temporary                                                                                                    |
|                                                                                                    |      | that period.                                                                                                    |                                                                                                    |

| Step | Action                                                                                                    |                                                                                                    |
|------|----------------------------------------------------------------------------------------------------|----------------------------------------------------------------------------------------------------|
| 7,   | Click in the <b>Pay Cycles in Period</b><br>field, and enter the total pay<br>cycles for this reporting period.<br>This will be a number between 1<br>and 5, based on the pay<br>frequency. | Image: State State Stat |
|      |                                                                                                    | Employment Instance     1     SSN:     Report ID:     201001401472     Service Type:     General       Errors and Warnings     Find   View All   [2]]     I     I       Type     Field Name     Message Text     Message Description                                                                                                    |
|      |                                                                                                    | First I of         Payroll End Date       06/30/2018       Regular/Adjustment Indicator       Regular       Loan Payment       \$56.00         Total Earnings       \$0.00       Total Days       20.00       Pay Cycles in Period       20       7         Pre Tax Contributions       \$0.00       Pre Tax Service Credit Payments       \$0.00       20       7                                                                                                    |
|      |                                                                                                    | Earnings Details - Required for Reported Earnings     View All [2]     First ① 1 of 1 ① Last       Earnings Code     Earnings Hours     Earnings Amount       Q     0.00     \$0.00                                                                                                    |
|      |                                                                                                    | Job Data  First 1 of 1  Transaction Date Job Code Job Code Q Standard Work Day O.00 Pay Frequency Regular / Temporary V                                                                                                    |

| Step | Action                                                                                                    |                                                                                                    |
|------|----------------------------------------------------------------------------------------------------|----------------------------------------------------------------------------------------------------|
| 8    | Click the <b>Look Up</b> icon next to the <b>Earnings Code</b> field to view a list of all the available earnings codes. | Image: State Constraint                                                                                                    |
|      |                                                                                                    | NYSLRS ID       R10015832       Name:       Calvin Broadus       Report Date:       07/31/2018       Location::       40147       Validate         Employment Instance       1       SSN:       Report ID:       201902401472       Service Type:       General       Save       Cancel         Errors and Warnings       Find   View All   <sup>(2)</sup>   <sup>(2)</sup> |
|      |                                                                                                    | Earnings Details - Required for Reported Earnings       View All [ ]       First ① 1 of 1 ① Last         Earnings Code       0.00       \$0.00       \$0.00         Job Data       First ③ 1 of 1       First ④ 1 of 1         Transaction Date       ③       HR Transaction Type       ✓         Job Code       ④       Standard Work Day       0.00         Pay Frequency       ④       Regular / Temporary       ✓                                                                                                    |

| Step | Action                                                                                            |                                                                                                    |
|------|---------------------------------------------------------------------------------------------------|----------------------------------------------------------------------------------------------------|
| 9.   | Action The 'Look Up Earnings Code' pop- up will appear. Select the appropriate Earnings Code link |                                                                                                    |
|      |                                                                                                   | Job Data     Eli     HR Transaction Type     ✓       Jab Code     Q     Standard Work Day     0.00       Pay Frequency     Q     Regular / Temporary     ✓ |

| Sten | Action                                                                                                    |                                                                                                    |
|------|----------------------------------------------------------------------------------------------------|----------------------------------------------------------------------------------------------------|
|      | Action                                                                                                    |                                                                                                    |
| 10   | Click in the <b>Earnings Hours</b> field<br>and enter the total hours you are<br>reporting for this reporting period. | Inttps:///5w10.osc.state.ny.uss? P - R C I view/Edit Report Detail ×   Retirement Online   NYSLRS   Thomas P. DiNapoli State Comptroller Help Contact Us                                                                                                    |
|      |                                                                                                    | NYSLRS ID       R10015632       Name:       Calvin Broadus       Report Date:       07/31/2018       Location:       40147       Validate         Employment Instance       1       SSN:       Report Date:       07/31/2018       Location:       40147       Save       Cancel         Employment Instance       1       SSN:       Report ID:       201902401472       Service Type:       General         Find       View All       III       IIII       IIIIIIIIIIIIIIIIIIIIIIIIIIIIIIIIIIII                                                                                 |
|      |                                                                                                    | Payroll End Date       09/30/2018       iii       Regular/Adjustment Indicator       Adjustment       Loan Payment       \$0.00         Total Earnings       \$0.00       Total Days       000       Pay Cycles in       2         Pre Tax Contributions       \$0.00       Pre Tax Service Credit Payments       \$0.00       Period         Post Tax Contributions       \$0.00       Post Tax Service Credit Payments       \$0.00       Period         Earnings Details - Required for Reported Earnings       View All [2]       First @ 1 of 1 @ Last         Earnings Code |

| Step | Action                                                                                                    |                                                                                                    |
|------|----------------------------------------------------------------------------------------------------|----------------------------------------------------------------------------------------------------|
| 11   | Click in the <b>Earnings Amount</b> field and<br>enter the earnings being reported for<br>this reporting period.                                                                                                    | Image: Second state.ny.usite P + B c Strew/Edit Report Detail     ×       Image: Second state.ny.usite P + B c Strew/Edit Report Detail     ×       Image: Second state.ny.usite P + B c Strew/Edit Report Detail     ×       Image: Second state.ny.usite P + B c Strew/Edit Report Detail     ×       Image: Second state.ny.usite P + B c Strew/Edit Report Detail     ×       Image: Second state.ny.usite P + B c Strew/Edit Report Detail     ×       Image: Second state.ny.usite P + B c Strew/Edit Report Detail     ×       Image: Second state.ny.usite P + B c Strew/Edit Report Detail     × |
|      | Note: In an adjustment transaction,<br>Earnings Amount can be a positive (+)<br>under-reported days or a negative<br>(-) number to correct over-reported<br>earnings.                                                                                                    | Image: Signal State Comptroller         NYSLRS Website       Account Homepage         Help       Contact Us                                                                                                    |
|      | In this example, the employee's                                                                                                    | NYSLRS ID         R10015632         Name:         Calvin Broadus         Report Date:         07/31/2018         Location:         40147         Validate           Employment Instance         1         SSN:         Report ID:         201902401472         Service Type:         General         Cancel                                                                                                    |
|      | overtime was under-reported by two<br>hours. The overtime rate is 30 dollars                                                                                                    | Find   View All [2] III 1 c       Type       Field Name     Message Text     Message Description                                                                                                    |
|      | per hour. To calculate the earnings to<br>place in the Earnings Amount field,<br>multiply 2 hours by 30 dollars<br>(2 x 30.00 = 60.00)                                                                                                    | First I of         First I of         Payroll End Date       06/30/2018       M       Regular/Adjustment Indicator       Adjustment I       Loan Payment       \$0.00         Total Earnings       \$0.00       Total Days       0.00       Pay Cycles in 2       2         Pre Tax Contributions       \$0.00       Post Tax Service Credit Payments       \$0.00       2                                                                                                    |
|      | <b>Negative Earnings Example 1:</b> If two<br>hours of overtime were reported for<br>the same employee but not actually<br>worked (for a total of 0 hours) these                                                                                                    | Earnings Details - Required for Reported Earnings       View All [ 3]       First ④ 1 of 1 ④ Last         Earnings Code       Earnings Hours       Earnings Amount         DVT       Q       Regular Overtime       2.00                                                                                                    |
|      | two hours must be retracted, and -<br>60.00 must be placed in the <b>Earnings</b><br><b>Amount</b> field. (2 x - 30 = - 60.00)                                                                                                    | Job Data First                                                                                                    |
|      | <b>Negative Earnings Example 2:</b> If two<br>hours of overtime were reported but<br>only one was actually worked (for a<br>total of 1 hour), that one unworked<br>hour must be retracted, and - 30.00<br>must be placed in the <b>Earnings</b><br><b>Amount</b> field. (1 x -30 = - 30.00) |                                                                                                    |

| Step | Action                                       |                                                                                                    |
|------|----------------------------------------------|----------------------------------------------------------------------------------------------------|
| 12   | Click the Validate button.                   | <ul> <li>♦ Inttps:///5w10.osc.state.ny.us:8 P = ■ C</li> <li>Niew/Edit Report Detail</li> <li>×</li> <li>×</li> <li>Retirement Online</li> </ul>                                                                                                    |
|      | button before you can click the Save button. | NYSLRS Website Account Homepage Help Contact Us                                                                                                    |
|      |                                              | NYSLRS ID     R10015632     Name:     Calvin Broadus     Report Date:     07/31/2018     Location:     40147       Employment Instance     1     SSN:     Report ID:     201902401472     Service Type:     General       Errors and Warnings     Field Name     Message Text     Message Description                                                                                                    |
|      |                                              | First © 1 of         First © 1 of         Payroll End Date       06/30/2018       Regular/Adjustment Indicator       Adjustment ∨       Loan Payment       \$0.00         Total Earnings       \$80.00       Total Days       0.00       Pay Cycles in 2       2         Pre Tax Contributions       \$0.00       Pre Tax Service Credit Payments       \$0.00       Payroid       2         Post Tax Contributions       \$0.00       Post Tax Service Credit Payments       \$0.00       \$0.00                                                                                                    |
|      |                                              | Earnings Details - Required for Reported Earnings       View All [ ]       First ① 1 of 1 ① Last         Earnings Code       Earnings Hours       Earnings Amount         OVT       ①       Regular Overtime       2.00       \$80.00       ●                                                                                                    |
|      |                                              | Job Data     First 1011       Transaction Date     Image: Constraint of the second second se |

| Step | Action                                                                                                    |                                                                                                    |
|------|----------------------------------------------------------------------------------------------------|----------------------------------------------------------------------------------------------------|
| 13   | Check the 'Errors and Warning's<br>section to see if any errors or<br>warnings exist. If so, repeat steps<br>3-12.<br>Once no errors and warnings<br>remain, click the <b>Save</b> button to<br>save the validated data. | Image: Second Homepage                                                                                                    |
|      | Save                                                                                                    | NY SLRS ID       R10015632       Name:       Calvin Broadus       Report Date:       07/31/2018       Location:       40147       Validate         Employment Instance       1       SSN:       Report ID:       201902401472       Service Type:       General       13       Save       Cancel         Errors and Warnings       Find       View All       Image: Calvin Broadus       Message Text       Message Description       1       1       Type       Find       View All       Image: Calvin Broadus       1       1       Temployment Indicator       Find       View All       Image: Calvin Broadus       1       Temployment Indicator       Message Description       1       Temployment Indicator       First       1 of       1 of         Payroll End Date       06/302018       Regular/Adjustment Indicator       Adjustment Y       Loan Payment       \$0.00       Payrol/Pay Ocides in       2         Pre Tax Contributions       \$0.00       Pre Tax Service Credit Payments       \$0.00       Period       2       2         Post Tax Contributions       \$0.00       Post Tax Service Credit Payments       \$0.00       2       2       2 |
|      |                                                                                                    | Earnings Details - Required for Reported Earnings       View All P First 1 of 1 Last         Earnings Code       Earnings Hours         OVT       Regular Overtime         Job Data       First 1 of 1         Transaction Date       Pay Frequency         Job Code       Standard Work Day         Pay Frequency       Regular / Temporary                                                                                                    |

| Step | Action                                                                                                    |                                                                                                    |                                                                                                    |          |                                                                                                    |            |                                                                                                    |             |        |          |                  |                        |                           |                          |                             |
|------|----------------------------------------------------------------------------------------------------|----------------------------------------------------------------------------------------------------|----------------------------------------------------------------------------------------------------|----------|----------------------------------------------------------------------------------------------------|------------|----------------------------------------------------------------------------------------------------|-------------|--------|----------|------------------|------------------------|---------------------------|--------------------------|-----------------------------|
| 14   | The <i>Report Details</i> page will<br>appear. In this example, the<br>employee's report status is listed<br>as "Validated."                                | G                                                                                                    | Image: State constraint of the state of the state of the st |          |                                                                                                    |            |                                                                                                    |             |        |          |                  |                        |                           |                          |                             |
|      | must return a status of<br>"Validated" or "Validation<br>Warning" before the adjustment<br>can be submitted to NYSLRS. A<br>"Validation Error" status means | Report Summary       Report Details       Errors and Warnings         Location       40147       VILLAGE OF CANDOR       Report Date       06/30/2019       Report Format       Enhanced         Report ID       201601401472       Report Status       Initiated       Report Type       Regular |                                                                                                    |          |                                                                                                    |            |                                                                                                    |             |        |          |                  |                        |                           | Return 1                 | > Dashboard                 |
|      | there are errors with the entered                                                                                                    | Repor                                                                                                    | t Details                                                                                                    |          |                                                                                                    |            |                                                                                                    |             |        |          |                  |                        |                           | Pers                     | nalize   Find               |
|      | data. If submitted to NYSLRS, this                                                                                                    |                                                                                                    | NYSLRS ID                                                                                                    | Empl Rod | Social Security<br>Number                                                                                                    | First Name | Last Name                                                                                                    | Status      | Days H | ours Ear | nings Pr<br>Co   | re Tax<br>ontributions | Post Tax<br>Contributions | Loan Pre<br>Payments Cre | Tax Service<br>dit Payments |
|      | employee's record will be                                                                                                    |                                                                                                    | R10000580                                                                                                    | 0        | CONTRACTOR OF                                                                                                    | Bob        | 1000                                                                                                    |             | 0.00   | 0.00     | \$0.00<br>\$0.00 | \$0.00<br>\$0.00       | \$0.00                    | \$0.00                   | \$0.00<br>\$0.00            |
|      | omitted. You must return to that                                                                                                    |                                                                                                    | R10015632                                                                                                    | 1        | (8773) (186)                                                                                                    | Calvin     | 1                                                                                                    | 4 Validated | 20.00  | 163.00   | \$2,632.00       | \$0.00                 | \$0.00                    | \$0.00                   | \$0.00                      |
|      | employee's record and correct the                                                                                                    |                                                                                                    | R10199443                                                                                                    | 0        | 10000                                                                                                    | Aubrey     |                                                                                                    |             | 0.00   | 0.00     | \$0.00           | \$0.00                 | \$0.00                    | \$0.00                   | \$0.00                      |
|      | data using the <b>View/Edit</b> link.                                                                                                    |                                                                                                    | R10552401                                                                                                    | 50       | and the second second s | Nme_person | and the second second s |             | 0.00   | 0.00     | \$0.00           | \$0.00                 | \$0.00                    | \$0.00                   | \$0.00                      |
|      |                                                                                                    |                                                                                                    | R10807687                                                                                                    | 4        | OTHER DESIGNATION.                                                                                                    | Nme_person |                                                                                                    |             | 0.00   | 0.00     | \$0.00           | \$0.00                 | \$0.00                    | \$0.00                   | \$0.00                      |
|      | You have successfully completed                                                                                                    |                                                                                                    | R11150631                                                                                                    | 1        |                                                                                                    | Nme_person |                                                                                                    |             | 0.00   | 0.00     | \$0.00           | \$0.00                 | \$0.00                    | \$0.00                   | \$0.00                      |
|      | an adjustment transaction in a                                                                                                    |                                                                                                    | R11456073                                                                                                    | 6        | CONTRACTOR OF THE OWNER.                                                                                                    | Nme_person | 10000                                                                                                    |             | 0.00   | 0.00     | \$0.00           | \$0.00                 | \$0.00                    | \$0.00                   | \$0.00                      |
|      | manual report.                                                                                                    |                                                                                                    |                                                                                                    |          |                                                                                                    |            |                                                                                                    |             |        |          |                  |                        |                           | 90.00                    | 30.00                       |
|      | ·                                                                                                    |                                                                                                    |                                                                                                    |          |                                                                                                    |            |                                                                                                    |             |        |          |                  |                        |                           |                          | >                           |